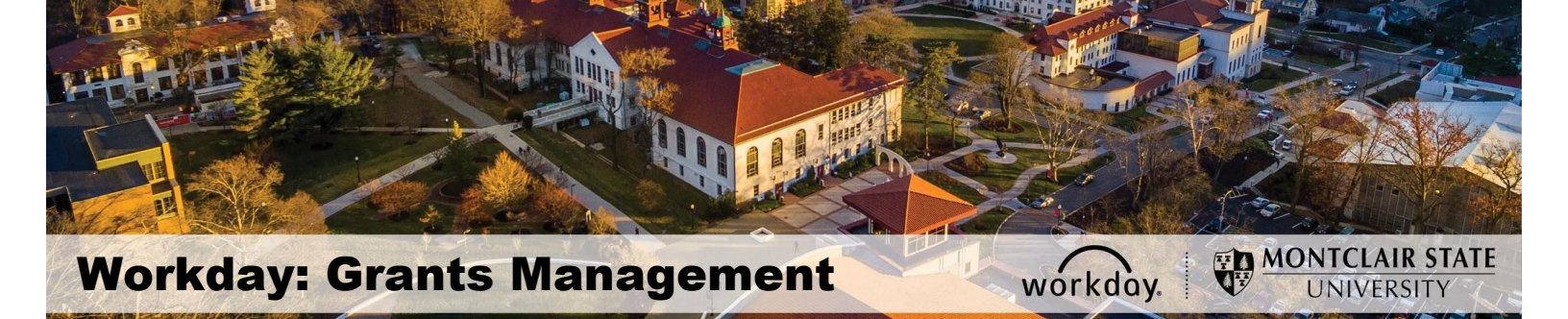

### **Grants Management**

#### Contents

| Access Grant Reports         | 1 |
|------------------------------|---|
| Grants Management            | 2 |
| Active Award Budget Snapshot | 3 |
| Export to Excel              | 3 |
| Drill into Data              | 4 |
| System Shortcuts             | 4 |
| Budgetary Reports            | 5 |
| Award Management             | 7 |
| Transactional Reports        | 7 |
| Effort Certification Reports | 8 |
| Links                        | 9 |

Workday provides several Grants reports which are available through the **Grants** application on the Workday homepage. These reports are available to those with the role of Grant Financial Analyst and Principal Investigator/Grant Manager.

- Grant Financial Analyst View only access
- Principle Investigator/Grant Manager Initiator role to create requests, view data, and approval access

### **Access Grant Reports**

On the homepage, under the Applications section, click the **Grants Management** icon.

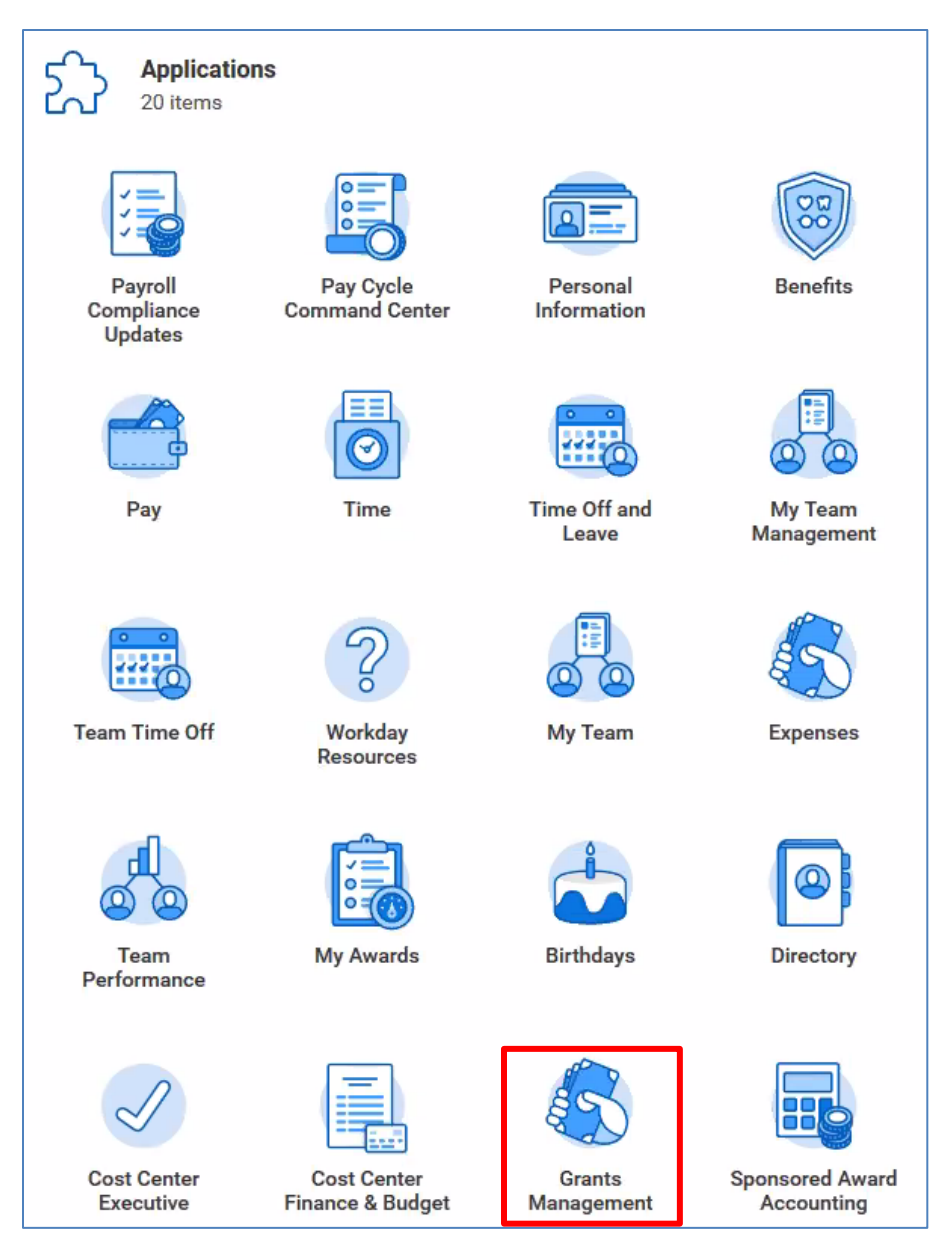

## **Grants Management**

The Grants Management dashboard contains the Budget Snapshot for all of the Active Awards associated with the person signed into the system. In addition, down the right side of the screen, a list of system shortcuts, based on functional area, is displayed.

| Grants Management                                                                             |                                                                                                    |            |                           |                                                          |
|-----------------------------------------------------------------------------------------------|----------------------------------------------------------------------------------------------------|------------|---------------------------|----------------------------------------------------------|
| Grants Management                                                                             |                                                                                                    |            |                           |                                                          |
| Active Award Budget Snapsho                                                                   | vt                                                                                                    |            | ¢                         | Budgetary Reports                                        |
| Award                                                                                         | Grant                                                                                                    | Budget     | Total Spend and Committed | Grant Summary by Ledger Account                          |
| AWD-00000001: RUI: SusChEM: Towards<br>accurate computational dyn 09/01/2015<br>(version 0)   | GR00164 RUI: SusChEM: Towards accurate<br>computational dynamical and mechanistic<br>studies of transition metal homegenous<br>(photo)catalysis                                      | 195,425.03 | 186 ^                     | Budget Summary by Grant                                  |
| AWD-00000002: MRI: Acquisition of an<br>Inductively Coupled Plasma 09/01/2015<br>(version 0)  | GR00188 MRI: Acquisition of an Inductively<br>Coupled Plasma - Mass Spectrometry (ICP<br>MS) for elemental concentration and<br>apeciation analysis at Montclair State<br>University | 168,245.00 | 166                       | Award Management     Tasks for My Awards                 |
| AWD-00000003: Changes in Shrub<br>Abundance in Arctic Tundra From T<br>09/01/2015 (version 0) | GR00189 Changes in Shrub Abundance in<br>Arctic Tundra From The Satellite High<br>Resolution Record For The Arctic-Boreal<br>Vulnerability                                           | 148,357.00 | 86                        | Transactional Reports Find Requisitions for Organization |
| AWD-00000004: Collaborative Research:<br>Integ 08/15/2015 (version 0)                         | GR00193 Collaborative Research:<br>Integ                                                                                                    | 365,594.00 | 315                       | Find Purchase Order Line and Line Splits for Organiz     |
| AWD-00000005: Partners for Health-<br>Montclair Community Farms 10/15/2015                    | GR00009 Partners for Health-Montclair<br>Community Farms                                                                                                    | 117,804.50 | 84                        | Find Supplier Invoices for Organization                  |

## **Active Award Budget Snapshot**

| <ul> <li>Active Award E</li> </ul>                                                            | Budget Snapshot 🤈                                                                                                    | Actions    |                           | M 🗗          |
|-----------------------------------------------------------------------------------------------|----------------------------------------------------------------------------------------------------|------------|---------------------------|--------------|
| Company Montclair State University                                                            | Period FY 2020 - 07 Jan                                                                                                    |            |                           |              |
| 282 items                                                                                     | ,,                                                                                                    |            |                           | ⊠≣≡⊪.'       |
| Award                                                                                         | Grant                                                                                                    | Budget     | Total Spend and Committed | \$ Remaining |
| AWD-00000001: RUI: SusChEM:<br>Towards accurate computational dyn<br>09/01/2015 (version 0)   | GR00164 RUI: SusChEM: Towards<br>accurate computational dynamical<br>and mechanistic studies of transition<br>metal homegenous (photo)catalysis                                      | 195,425.03 | 186,721.15                | 8,703.88     |
| AWD-00000002: MRI: Acquisition of<br>an Inductively Coupled Plasma<br>09/01/2015 (version 0)  | GR00188 MRI: Acquisition of an<br>Inductively Coupled Plasma - Mass<br>Spectrometry (ICP MS) for elemental<br>concentration and speciation analysis<br>at Montclair State University | 168,245.00 | 166,202.29                | 2,042.71     |
| AWD-00000003: Changes in Shrub<br>Abundance in Arctic Tundra From T<br>09/01/2015 (version 0) | GR00189 Changes in Shrub<br>Abundance in Arctic Tundra From The<br>Satellite High Resolution Record For<br>The Arctic-Boreal Vulnerability                                           | 148,357.00 | 86,475.97                 | 61,881.03    |
| AWD-00000004: Collaborative<br>Research: Integ 08/15/2015 (version<br>0)                      | GR00193 Collaborative Research:<br>Integ                                                                                                    | 365,594.00 | 315,502.60                | 50,091.40    |

The following columns are included in the Active Award Budget Snapshot report:

- **Award** Award name, award number, and the start date of the award.
- **Grant** Grant number and name.
- **Budget** Budget for the entire grant lifecycle.
- Total Spend and Committed Actual revenues for the entire grant lifecycle.
- **\$ Remaining** Remaining revised Budget, after subtracting Actuals, Obligations, Commitments and Reserved Journals for the entire grant lifecycle.

### Export to Excel

To export the data from the Grants report into Excel, click the **Settings** icon in the upper right corner of the report, select **Edit Settings** and click **Download to Excel**.

### **Drill into Data**

1) To view detailed information on a specific item or amount in a report, click on a blue item/amount to bring up additional details.

| ← Active Award Budget Snapshot (Actions)                                                     |                                                                                                    |            |                           |              |  |  |  |  |  |
|----------------------------------------------------------------------------------------------|----------------------------------------------------------------------------------------------------|------------|---------------------------|--------------|--|--|--|--|--|
| Company Montclair State University                                                           | Period FY 2020 - 07 Jan                                                                                                    |            |                           |              |  |  |  |  |  |
| 282 items                                                                                    |                                                                                                    |            |                           | ◙▣≡┉▫▫       |  |  |  |  |  |
| Award                                                                                        | Grant                                                                                                    | Budget     | Total Spend and Committed | \$ Remaining |  |  |  |  |  |
| AWD-00000001: RUI: SusChEM:<br>Towards accurate computational dyn<br>09/01/2015 (version 0)  | GR00164 RUI: SusChEM: Towards<br>accurate computational dynamical<br>and mechanistic studies of transition<br>metal homegenous (photo)catalysis     | 195,425.03 | 186,721.15                | 8,703.88     |  |  |  |  |  |
| AWD-00000002: MRI: Acquisition of<br>an Inductively Coupled Plasma<br>09/01/2015 (version 0) | GR00188 MRI: Acquisition of an<br>Inductively Coupled Plasma - Mass<br>Spectrometry (ICP MS) for elemental<br>concentration and speciation analysis | 168,245.00 | 166,202.29                | 2,042.71     |  |  |  |  |  |

The system opens the detail information for the item/amount selected.

- Click the drop down arrow in the View by field to select the criteria to filter the data. An additional filter can be added by selecting another field in the And then by field.
- 3) Click **Refresh** to view the details of the filters applied.

| ← Active                                                                                                    | Award P                                                                                                    | udaet S    | nansh                                                                                  | Actions                 |                      |            |                        |          |         |    |                    |
|----------------------------------------------------------------------------------------------------|----------------------------------------------------------------------------------------------------|------------|----------------------------------------------------------------------------------------|-------------------------|----------------------|------------|------------------------|----------|---------|----|--------------------|
|                                                                                                    |                                                                                                    |            |                                                                                        | 000                     |                      |            |                        |          | >       | <  |                    |
| Criteria View by:                                                                                                    | vriteria     View by:     Activity <ul> <li>and then by:</li> <li>Select a Field</li> <li>Refresh</li> </ul> Refresh |            |                                                                                        |                         |                      |            |                        |          |         |    |                    |
| 2 items                                                                                                    |                                                                                                    |            |                                                                                        |                         |                      |            |                        | II = 0   | ]0      |    |                    |
| Activity                                                                                                    | Budget                                                                                                    | Actuals    | Obligations                                                                            | Commitments             | Reserved<br>Journals | Total      | Spend and<br>Committed | Remainin | \$<br>g |    |                    |
| (Blank)                                                                                                    | 195,425.03                                                                                                    | 186,721.15 | 0                                                                                      | 0                       | 0                    |            | 186,721                | 8,704    |         | n  | nmitted 186,721.15 |
| Total                                                                                                    | 195,425.03                                                                                                    | 186,721.15 | 0                                                                                      | 0                       | 0                    |            | 186,721                | 8,704    |         |    |                    |
| AWD-00000002: MRI: Acquisition of<br>an Inductively Coupled Plasma<br>09/01/2015 (version 0)<br>concentration and<br>at Montclair State |                                                                                                    |            | quisition of an<br>ed Plasma - Ma<br>P MS) for elem<br>I speciation ar<br>e University | ass<br>ental<br>Ialysis |                      | 168,245.00 |                        |          |         | 11 | 166,202.29         |

## **System Shortcuts**

On the right side of the Grants Management dashboard, there is a list of shortcuts for Budgetary Reports, Award Management, Transactional Reports, Effort Certification Reports, and Links.

To view the related data, click the corresponding shortcut to navigate to the report screen, enter your filter criteria, and view the related data.

| D Budgetary Reports<br>Grant Summary by Ledger Account |    | Find Expense Report Lines for Organization     |
|--------------------------------------------------------|----|------------------------------------------------|
| Budget Summary by Grant                                |    | Find Journal Lines for Organization            |
| I⊡ Award Management                                    |    | Find Procurement Card Transaction Verification |
| Taske for My Awards                                    |    | Less (4)                                       |
|                                                        | ۲  | Effort Certification Peports                   |
| Transactional Reports                                  |    |                                                |
| Find Requisitions for Organization                     |    | Effort Certification Status Report             |
| Find Purchase Order Line and Line Splits for Organiz   | ſ⊆ | ⊒ Links                                        |
| Find Supplier Invoices for Organization                |    | Bank of America Works                          |

### **Budgetary Reports**

The **Grant Summary by Ledger Account** report contains all transactional activity for the selected grant's lifecycle by parent and child account.

- 1) Select criteria to filter this data by clicking on the **prompt** icon in the associated search field.
  - Enter the grant number or part of the grant name in the **Grant & Grant Hierarchies** field to return a list of available grants matching the criteria entered.
  - Enter an award number or part of an award name in the **Award** field to return a list of available awards matching the criteria entered.

**Note** – To view the Cost Share Budget and Actual Data related to the grant, select **F16** from the **Fund** option in the **Worktags** field.

| Grant Summary by Ledger Account (R134)           |                                |    |  |  |  |  |  |  |  |
|--------------------------------------------------|--------------------------------|----|--|--|--|--|--|--|--|
| Company *                                        | × Montclair State University … | := |  |  |  |  |  |  |  |
| Period *                                         | × FY 2020 - 07 Jan             | i  |  |  |  |  |  |  |  |
| Grant & Grant Hierarchies                        |                                | := |  |  |  |  |  |  |  |
| Award                                            |                                |    |  |  |  |  |  |  |  |
| Worktags                                         |                                | := |  |  |  |  |  |  |  |
| Filter Name<br>Manage Filters<br>0 Saved Filters | Save                           |    |  |  |  |  |  |  |  |

2) Click the **OK** button in the bottom left corner to run the report.

The report displays the results for the Grant Summary by Ledger Account report.

**Note** – All data is from the start of the grant up through current day activity.

| R134 Grant Summary by Ledger Account 🖽              |                      |                      |                        |                   |                    |              |                  |            |                      |                          | ⊠ €                     |                 |
|-----------------------------------------------------|----------------------|----------------------|------------------------|-------------------|--------------------|--------------|------------------|------------|----------------------|--------------------------|-------------------------|-----------------|
| Grant, Cost Center, Division & Hierarchies Grant: G | R00229 Noyce at Mont | clair: Preparing the | Effective Elementary N | lathematics Tea   | cher Scholarship F | Program Per  | iod FY 2020 - 05 | 5 Nov      |                      |                          |                         |                 |
| Grant Budget to Actual by Ledger Account            |                      |                      |                        |                   |                    |              |                  |            |                      |                          |                         |                 |
|                                                     |                      |                      |                        |                   |                    |              |                  |            |                      |                          |                         |                 |
| Report Name: R134 Grant Summary by Ledger Account   |                      |                      |                        |                   |                    |              |                  |            |                      |                          |                         |                 |
| Fiscal Period: FY 2020 - 05 Nov                     |                      |                      |                        |                   |                    |              |                  |            |                      |                          |                         |                 |
| Ledger Account Summary                              | Original Approved    | Amendments           | Current Budget         | Current<br>Period | Year to Date       | Life to Date | Obligation       | Commitment | Reserved<br>Journals | \$ Available to<br>Spend | % Available to<br>Spend | Cost<br>Sharing |
| O Direct Costs                                      | \$1,023,632.00       | \$0.00               | \$1,023,632.00         | 0.00              | \$1,135.12         | \$317,661.64 | \$18,292.40      | \$250.00   | \$0.00               | \$687,427.96             | 67.16%                  | 0.00            |
| Salaries & Wages                                    | \$139,650.00         | 0.00                 | \$139,650.00           | 0.00              | \$825.12           | \$82,598.57  | \$13,963.60      | 0.00       | 0.00                 | \$43,087.83              | 30.85%                  | 0.00            |
| Oraduate Assistants Pay                             | \$45,000.00          | 0.00                 | \$45,000.00            | 0.00              | 0.00               | \$36,000.04  | 0.00             | 0.00       | 0.00                 | \$8,999.96               | 20.00%                  | 0.00            |
| Fringe Benefits                                     | \$27,095.00          | 0.00                 | \$27,095.00            | 0.00              | 0.00               | \$10,322.97  | \$4,328.80       | 0.00       | 0.00                 | \$12,443.23              | 45.92%                  | 0.00            |
| Other Operating                                     | \$98,448.00          | (\$8,000.00)         | \$90,448.00            | 0.00              | 0.00               | \$1,912.93   | 0.00             | \$100.00   | 0.00                 | \$88,435.07              | 97.77%                  | 0.00            |
| Contractual Services                                | 0.00                 | 0.00                 | 0.00                   | 0.00              | 0.00               | \$34,235.21  | 0.00             | 0.00       | 0.00                 | (\$34,235.21)            | 0.00%                   | 0.00            |
| Stipend                                             | 0.00                 | 0.00                 | 0.00                   | 0.00              | 0.00               | \$4,620.00   | 0.00             | 0.00       | 0.00                 | (\$4,620.00)             | 0.00%                   | 0.00            |
| Travel Domestic                                     | \$18,000.00          | (\$2,000.00)         | \$16,000.00            | 0.00              | \$200.00           | \$12,662.35  | 0.00             | \$0.00     | 0.00                 | \$3,337.65               | 20.86%                  | 0.00            |

The **Budget Summary by Grant** report shows the financial overview for the grants for which you have access.

- 1) Access information for a specific grant or award by entering the associated number or part of the name in the corresponding field of **Grant(s)** or **Award**.
- 2) Click the **OK** button to view the data.

| Budget                | Summary by Grant               |    |
|-----------------------|--------------------------------|----|
| Company 🗙             | × Montclair State University … | := |
| Period 🗙              | × FY 2020 - 07 Jan             | := |
| Grant(s)              |                                | := |
| Award                 |                                | := |
| Award Groups          |                                | := |
| Worktags              |                                | := |
|                       |                                |    |
| Filter Name           |                                |    |
| Manage Filters        |                                |    |
| 0 Saved Filters<br>OK | Cancel                         |    |

The report displays the results for the *Budget Summary by Grant* report, with the start date of the grant listed in the award name column.

| ← Budget                                                                                               | - Budget Summary by Grant Actions 🔟 🖻                                                                                   |                                 |            |              |              |             |             |                   |              |             |                            |
|----------------------------------------------------------------------------------------------------|----------------------------------------------------------------------------------------------------|---------------------------------|------------|--------------|--------------|-------------|-------------|-------------------|--------------|-------------|----------------------------|
| Company Montela                                                                                        | Company Montclair State University Grant(s) Grant: GR00144 Montclair State University Noyce Teacher Scholarship Program |                                 |            |              |              |             |             |                   |              |             |                            |
| Period FY 2020                                                                                         | Period FY 2020-07 Jan                                                                                                   |                                 |            |              |              |             |             |                   |              |             |                            |
|                                                                                                    |                                                                                                    |                                 |            |              |              |             |             |                   |              |             | _                          |
| 2 items                                                                                                |                                                                                                    |                                 |            |              |              |             |             |                   |              |             | ▧▯៑▫┉▫                     |
| Award                                                                                                  | Grant                                                                                                    | Award Principal<br>Investigator | End Date   | Budget       | Actuals      | Obligations | Commitments | Reserved Journals | \$ Remaining | % Remaining | F16 Grants Cost<br>Sharing |
| AWD-00000214:<br>Montolair State<br>University Noyce<br>Teacher Scholarsh<br>09/01/2013<br>(version 0) | GR00144 Montclair<br>State University<br>Noyce Teacher<br>Scholarship<br>Program                                        | Sandra Adams                    | 08/31/2020 | 1,447,272.00 | 1,105,104.61 | 0.00        | 0.00        | 0.00              | 342,167.39   | 23.6%       | 0.00                       |
| Total                                                                                                  |                                                                                                    | Sandra Adams                    | 08/31/2020 | 1,447,272.00 | 1,105,104.61 | 0.00        | 0.00        | 0.00              | 342,167.39   | 23.6%       | 0.00                       |
|                                                                                                    |                                                                                                    |                                 |            |              |              |             |             |                   |              |             | - F                        |

#### **Award Management**

**Tasks for My Awards** displays a list of tasks that need to be completed for an Award. For example; end of Award reporting, technical reports due, invoice reviews, etc. Grants Accounting will assign tasks to the Principle Investigator/Grant Manager on an asneeded basis.

- 1) Click the prompt icon in the **Award Role** field and click **Award Organization Role** to select your role in the grant.
- 2) Click the **OK** button at the bottom left of the screen to display the assigned tasks.

| Tasks for My              | Awards |
|---------------------------|--------|
| Award Role 🔸              | :=     |
| Award Groups              | :=     |
| Statuses                  | :=     |
| Award Closeout Tasks Only |        |

### **Transactional Reports**

The **Transactional Reports** shortcuts contain links to view current financial transactions within the system associated to your grants.

Once a report displays, transactional details can be drilled into by clicking the twinkie to the right of the magnifying glass in the first column of any line.

Additionally, the report can be downloaded into an Excel spreadsheet, or printed, by clicking the corresponding icon located on the right side of the banner.

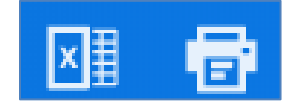

- Find Requisitions for Organization
- Find Purchase Order Line and Line Splits for Organization
- Find Supplier Invoices for Organization
- Find Expense Report Lines for Organization
- Find Spend Authorization Lines for Organization
- Find Journal Lines for Organization
- Find Procurement Card Transaction Verifications

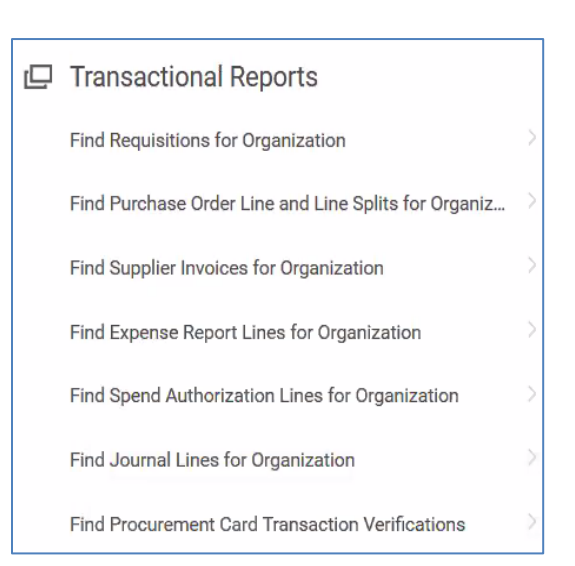

### **Effort Certification Reports**

The **Effort Certification Status Report** shows the overall estimated percentage allocations, by semester, for time and effort spent on sponsored projects and non-sponsored time. The effort certification process is a method for confirming that charges made to sponsored awards are reasonable in relation to the work performed, and is processed every semester. The certification request is sent out to the PI/Grant Manager's Inbox as well as an email.

**Note-** This status report is for review only – no certifications on time and effort can be made from this report. PIs/Grant Managers will still receive a notification in Workday when certifications are due.

- 1) In the **Organization** field, click the prompt icon and select **All Active Grants** to get information on those grants for which you are associated.
- 2) Click the **OK** button at the bottom of the screen to run the report.

# **Effort Certification Status Report**

| Organization                            | *                | := |
|-----------------------------------------|------------------|----|
| Effort Certification Date From          | * MM / DD / YYYY |    |
| Effort Certification Date To            | * MM / DD / YYYY |    |
| Effort Certification Type               |                  | ≔  |
| Has Attachments                         |                  |    |
| Effort Certification Status             |                  | ≔  |
| Employee                                |                  | ≔  |
| Effort Certification has Costed Changes |                  |    |
| Past Due                                |                  |    |
| Past Due More Than (Days)               | 0                |    |
| <br>OK Cancel                           |                  |    |

The results display the certification status for the selected grants for the specified time period.

| ← Effort Certification Status Report Action                          |              |                   |            |            |           |                  |            |                     |                          |                                                     |                 |          |
|----------------------------------------------------------------------|--------------|-------------------|------------|------------|-----------|------------------|------------|---------------------|--------------------------|-----------------------------------------------------|-----------------|----------|
| > Details                                                            |              |                   |            |            |           |                  |            |                     |                          |                                                     |                 |          |
| 837 Kems                                                             |              |                   |            |            |           |                  |            |                     |                          |                                                     |                 |          |
| Effort Certification                                                 | Employee     | Туре              | Start Date | End Date   | Status    | Awaiting Persons | Due Date   | Days<br>Past<br>Due | Has<br>Costed<br>Changes | Is Effort Certification<br>Change Multi-<br>Company | Has Attachments |          |
| MSU Effort Report for Adam<br>Dibella for 01/19/2019 -<br>06/21/2019 | Adam Dibella | MSU Effort Report | 01/19/2019 | 06/21/2019 | Certified |                  | 08/05/2019 |                     | No                       | No                                                  | No              | <b>*</b> |
| MSU Effort Report for Adam<br>Dibella for 06/22/2019 -<br>08/16/2019 | Adam Dibella | MSU Effort Report | 06/22/2019 | 08/16/2019 | Certified |                  | 10/28/2019 |                     | No                       | No                                                  | No              |          |
| MSU Effort Report for Aditya<br>Dutta for 01/19/2019 -<br>06/21/2019 | Aditya Dutta | MSU Effort Report | 01/19/2019 | 06/21/2019 | Certified |                  | 08/05/2019 |                     | No                       | No                                                  | No              |          |
| MSU Effort Report for Aditya<br>Dutta for 06/22/2019 -<br>08/16/2019 | Aditya Dutta | MSU Effort Report | 06/22/2019 | 08/16/2019 | Certified |                  | 10/28/2019 |                     | No                       | No                                                  | No              |          |

#### Links

The link to the **Bank of America Works** site allows the card holder to view the current open balance available on their card, as well as provides a venue to dispute charges.